# Learning Renewal Interim Assessment

Managing Test Sessions

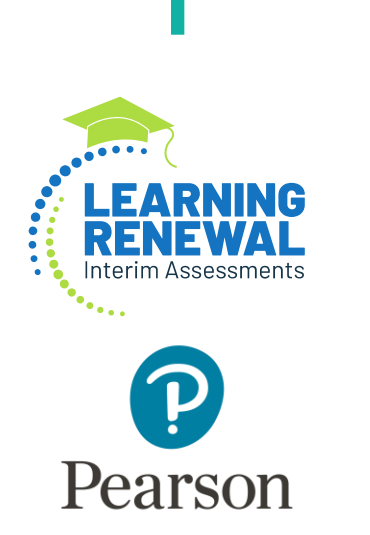

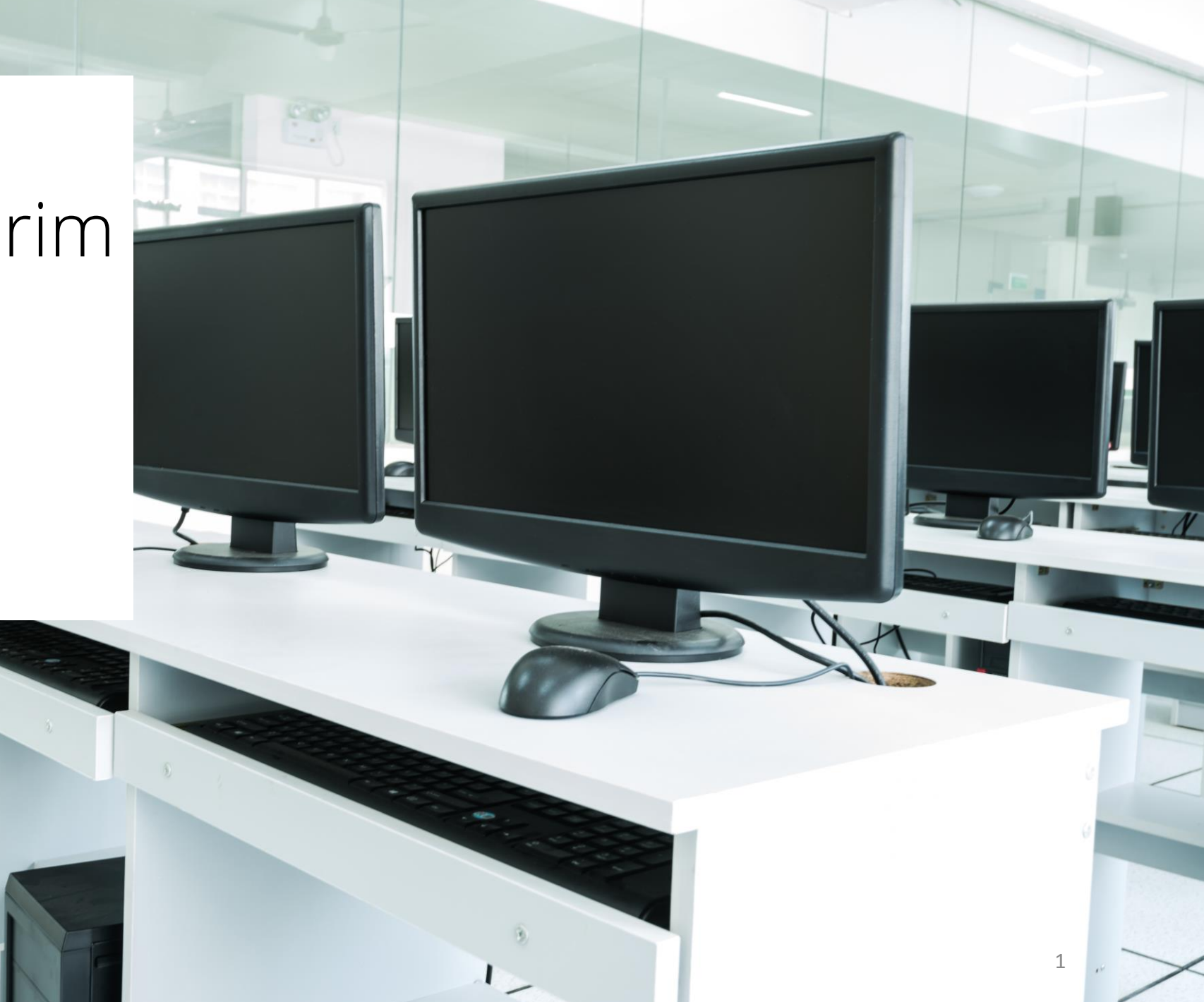

# Session Details

Test sessions can be entered manually, however; using an import/export data file is the most efficient way to put students in test sessions and classes. The module titled, *Student Registration and Class Setup using the Import/Export Functionality* has specific directions for how to use the import function. The next few slides will provide guidance on manually creating test sessions.

**NOTE:** If you have already imported test sessions using the import functionality, you can skip to slide/page 8 titled *Session Management Basic Actions*.

# Four Process Steps for Creating Test Sessions

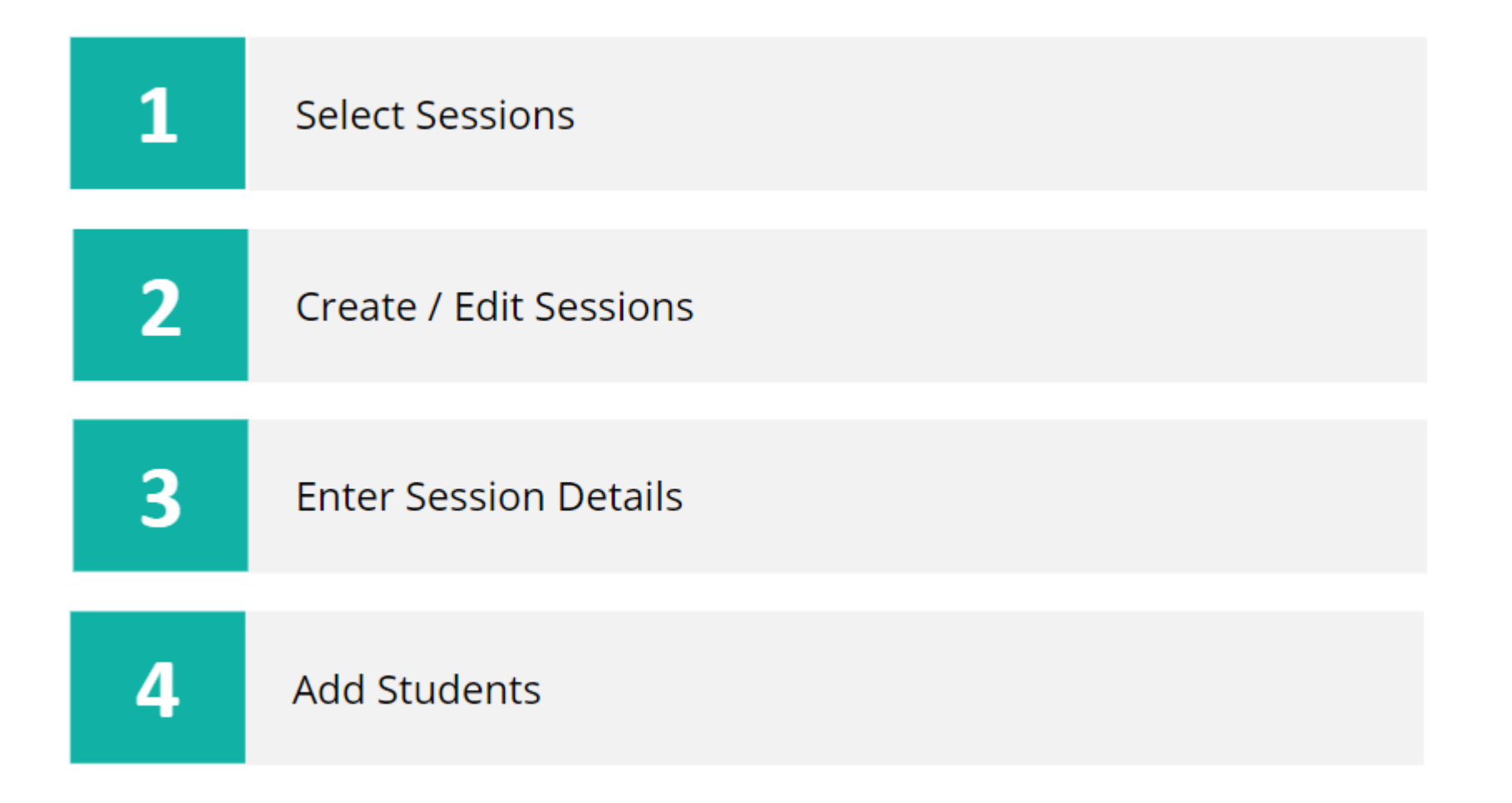

## Select Sessions

In PearsonAccess<sup>next</sup>, Sessions can be accessed from the left navigation menu.

 Select the **Testing** down arrow in the left menu to expand the dropdown options and choose **Sessions**.

| 🔅 Setup 🗸 🗸                                  | ★ Helpful Information                                                                                                    |
|----------------------------------------------|----------------------------------------------------------------------------------------------------|
| ✓ Testing                                    | Welcome to PearsonAccess $^{next}.$ To access training modules on how to use $F$                                                                                  |
| Student Tests                                | Hover over specific tasks in the action drop down menus to learn more abo                                                                                         |
| Rejected Student Tests                       | Go to <b>Setup</b> tasks to:<br>• Import or export data files                                                                                                    |
| Sessions 2nd                                 | <ul><li>Manage organizations and participation</li><li>Manage user accounts (excluding your own)</li></ul>                                                        |
| Students in Sessions                         | <ul><li>Manage students including demographic data and test registrations</li><li>Manage material orders including tracking shipments and placing an ac</li></ul> |
| 🛢 Reports 🔹 🗸                                | Go to <b>Testing</b> tasks to:                                                                                                    |
| <ul> <li>Support</li> </ul>                  | <ul> <li>Manage Test Sessions</li> <li>Manage and monitor Student Testing</li> <li>Resolve Rejected Student Test Alerts</li> </ul>                                |
| Contact Us                                   |                                                                                                    |
| Illinois Customer Support<br>1-833-213-3879; | Go to <b>Report</b> tasks to:<br>• Export dynamic operational reports<br>• Export static published reports                                                        |
| Monday - Friday                              |                                                                                                    |
| 6:00 am - 6:00 pm (CT)                       | Additionally, visit the Pearson Portal at http://il.mypearsonsupport.com/ fo<br>• Test Coordinator and Administrator Manuals                                      |
| Contact Illinois Support                     | Practice Tests     Testprice User Guides                                                                                                    |
| 🗪 Chat Now                                   | <ul> <li>Links to additional resources for districts, schools, and students</li> </ul>                                                                            |

# Create/Edit Sessions

From the Select Tasks dropdown, choose
 Create/Edit Sessions
 then select the Start
 button.

| Sessions Go to Students in Sessions »                                                                                                    |      |                                            |         |                             |             |  |  |
|----------------------------------------------------------------------------------------------------|------|--------------------------------------------|---------|-----------------------------|-------------|--|--|
| Tasks 1 Selected                                                                                                    |      |                                            |         |                             | 3 <u>rd</u> |  |  |
| Select Tasks                                                                                                    |      |                                            |         | <ul> <li>✓ Start</li> </ul> | •           |  |  |
| <ul> <li>Create / Edit Sessions</li> <li>Delete Sessions</li> <li>Add/Remove Students in Sessions</li> <li>Mark Student Tests Complete / Stop Sessions</li> <li>Generate Test Tickets</li> </ul> |      |                                            |         | Q Search 🗸                  |             |  |  |
| Create Reporting Groups                                                                                                    | Hide | No                                         | Results |                             |             |  |  |
| Select one or more                                                                                                    |      |                                            | Session | Session Status              | Scheduled   |  |  |
| Organization                                                                                                    |      | Search or select a filter to view results. |         |                             |             |  |  |
| Select one or more                                                                                                    |      |                                            |         |                             |             |  |  |
| Test                                                                                                    |      |                                            |         |                             |             |  |  |
| Select one or more                                                                                                    |      |                                            |         |                             |             |  |  |
| Form Group Type                                                                                                    |      |                                            |         |                             |             |  |  |
| Select one or more                                                                                                    |      |                                            |         |                             |             |  |  |
| Scheduled Start Date Range                                                                                                    |      |                                            |         |                             |             |  |  |

#### Enter Session Details

 Complete the Session Name, Test Assigned, Form Group Type, Precaching Computer, Organization, and Scheduled Start Date fields. NOTE: Caching is not needed for the Interim Assessment. The Precaching Computer field is required in the PearsonAccess<sup>next</sup> system. Select the Use Custom TestNav Settings button and enter "No Cache" in the Computer Name field.

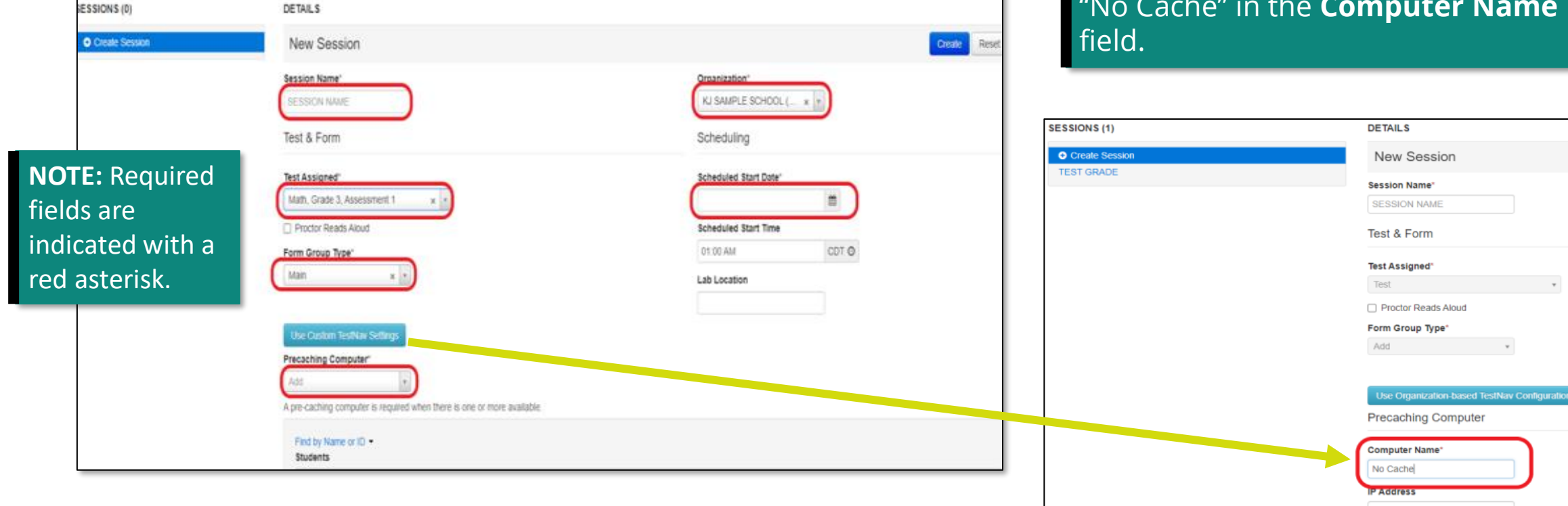

# Add Students

4. Add students to test sessions by searching for the student by name or student ID. After adding all students to the session, select the **Create** button. The session is now created.

| SESSIONS (0)     | DETAILS                                                                 |                        |              |  |  |  |  |
|------------------|-------------------------------------------------------------------------|------------------------|--------------|--|--|--|--|
| • Create Session | New Session                                                             |                        | Create Reset |  |  |  |  |
|                  | Session Name*                                                           | Organization*          |              |  |  |  |  |
|                  | SESSION NAME                                                            | KJ SAMPLE SCHOOL ( * * |              |  |  |  |  |
|                  | Test & Form                                                             | Scheduling             |              |  |  |  |  |
|                  | Test Assigned"                                                          | Scheduled Start Date"  |              |  |  |  |  |
|                  | Math, Grade 3, Assessment 1 × *                                         | <b>m</b>               |              |  |  |  |  |
|                  | Proctor Reads Aloud                                                     | Scheduled Start Time   |              |  |  |  |  |
|                  | Form Group Type*                                                        | 01:00 AM CDT O         |              |  |  |  |  |
|                  | Main x *                                                                | Lab Location           |              |  |  |  |  |
|                  | Use Custom TestNav Settlings                                            |                        |              |  |  |  |  |
|                  | Precaching Computer*                                                    |                        |              |  |  |  |  |
|                  | Add *                                                                   |                        |              |  |  |  |  |
|                  | A pre-caching computer is required when there is one or more available. |                        |              |  |  |  |  |
|                  | Find by Name or ID -<br>Students                                        |                        |              |  |  |  |  |
|                  | Add students to session                                                 |                        |              |  |  |  |  |
|                  | * Required                                                              |                        |              |  |  |  |  |
|                  | Create                                                                  |                        |              |  |  |  |  |

## Session Management Basic Actions

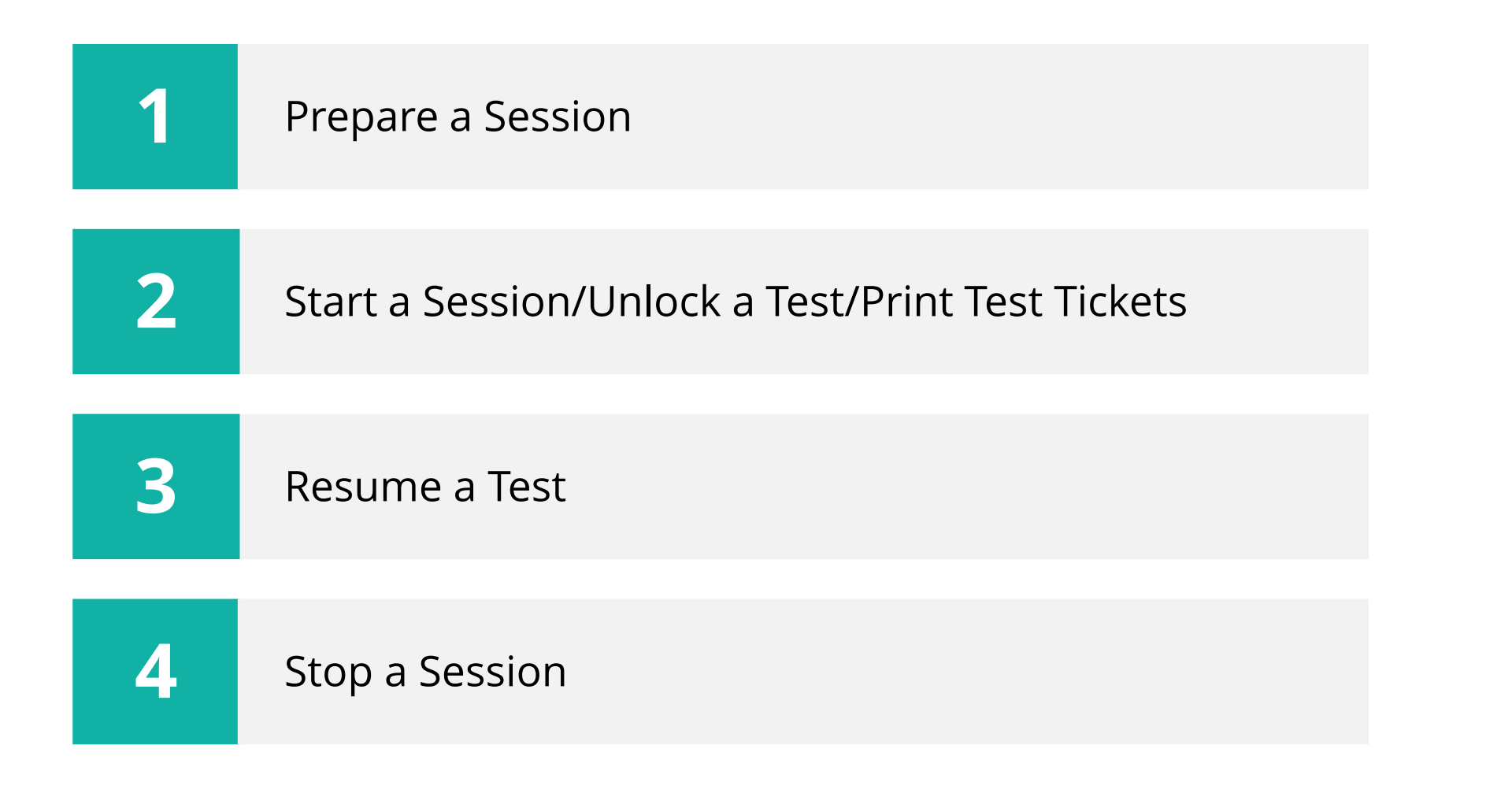

#### Prepare a Session

In PearsonAccess<sup>next</sup>, sessions can be accessed from the left navigation menu.

Select the **Testing** down arrow in the left menu to expand the dropdown options and choose **Sessions**.

**NOTE:** Scope and Sequence (Intelligent Test Blueprint or ITB) must be setup before preparing sessions.

| Setup                                                                                    | ★ Helpful Information                                                                                                    |
|------------------------------------------------------------------------------------------|----------------------------------------------------------------------------------------------------|
| ☑ Testing                                                                                | Welcome to $\ensuremath{PearsonAccess}^{next}.$ To access training modules on how to use $\ensuremath{F}$                                                                                                    |
| Student Tests Rejected Student Tests Sessions 2nd Students in Sessions Reports Support V | Hover over specific tasks in the action drop down menus to learn more abo<br>Go to <b>Setup</b> tasks to:<br>• Import or export data files<br>• Manage organizations and participation<br>• Manage user accounts (excluding your own)<br>• Manage students including demographic data and test registrations<br>• Manage material orders including tracking shipments and placing an ac<br>Go to <b>Testing</b> tasks to:<br>• Manage Test Sessions<br>• Manage and monitor Student Testing<br>• Pasche Rejected Student Test |
| Contact Us                                                                               |                                                                                                    |
| Illinois Customer Support<br>1-833-213-3879;                                             | <ul> <li>• Export dynamic operational reports</li> <li>• Export static published reports</li> </ul>                                                                                                    |
| Monday - Friday<br>6:00 am - 6:00 pm (CT)<br>Contact Illinois Support                    | <ul> <li>Additionally, visit the Pearson Portal at http://il.mypearsonsupport.com/ fo</li> <li>Test Coordinator and Administrator Manuals</li> <li>Practice Tests</li> <li>Technical User Guides</li> <li>Links to additional resources for districts, schools, and students</li> </ul>                                                                                                    |

From the Sessions page, select the boxes for the test session(s) in the Session section.

| A Home                                                                                                    | Dashboard    | ¢<br>Setup | ☑<br>Testing | Reports | Test Config | Tools | 0<br>Support |                                                           |                                             |               |      |                                |      |
|----------------------------------------------------------------------------------------------------|--------------|------------|--------------|---------|-------------|-------|--------------|-----------------------------------------------------------|---------------------------------------------|---------------|------|--------------------------------|------|
| Sessions Go to Students in Sessions »                                                                                                    |              |            |              |         |             |       |              |                                                           |                                             |               |      |                                |      |
| 📑 Task                                                                                                    | s 0 Selected |            |              |         |             |       |              |                                                           |                                             |               |      | Sessions 2 Selected Clear      |      |
| Select                                                                                                    | Tasks        |            |              |         |             |       |              |                                                           | ▼ Sta                                       | rt 🔫          |      | Manage                         |      |
|                                                                                                    |              |            |              |         |             |       |              |                                                           |                                             |               |      |                                |      |
| Find Sessions     Name starts with     Q Search •     HIN show all results       Filters     Clear Hide     5 Results     O Show all results |              |            |              |         |             |       |              | HINT: If sessions<br>showing, select to<br>dropdown and s | s are not<br>the <b>Search</b><br>elect the |               |      |                                |      |
| Session                                                                                                    | n Status     |            |              |         |             |       |              | This ac                                                   | tion clears the searc                       | h and filters |      | Show all results               | box. |
| Select                                                                                                    | one or more  |            |              |         |             |       | Session      |                                                           |                                             |               | Date | Test                           |      |
| Organiz                                                                                                    | ation        |            |              |         |             |       | MATH 5 SESS  | SION 1 🕄                                                  | Ready                                       | 2021-08-26    |      | Math, Grade 5, Assessment 1    |      |
| Select                                                                                                    | one or more  |            |              |         |             |       | MATH 8 SESS  | SION 1 🕄                                                  | O Not Prepared                              | 2021-08-26    |      | Math, Grade 8, Assessment 1    |      |
| Test                                                                                                    |              |            |              |         |             |       | READING 4 S  | ESSION 1 🕄                                                | O Not Prepared                              | 2021-08-26    |      | Reading, Grade 4, Assessment 1 |      |
| Select                                                                                                    | one or more  |            |              |         |             |       | READING 6 S  | ESSION 1 🕄                                                | ○ Not Prepared                              | 2021-08-26    |      | Reading, Grade 6, Assessment 1 |      |
| Form G                                                                                                    | roup Type    |            |              |         |             |       | READING 7 S  | ESSION 1 🕄                                                | <ul> <li>Not Prepared</li> </ul>            | 2021-08-26    |      | Reading, Grade 7, Assessment 1 |      |

After selecting your test session(s), select **Go to Students in Sessions** in the top banner.

| Sessions Go to Students in Sessions » | •                     |                            |                |  |  |  |  |  |  |  |  |
|---------------------------------------|-----------------------|----------------------------|----------------|--|--|--|--|--|--|--|--|
| E Tasks 0 Selected                    |                       |                            |                |  |  |  |  |  |  |  |  |
| Select Tasks                          |                       | <ul> <li>▼ Star</li> </ul> | t 💌            |  |  |  |  |  |  |  |  |
|                                       |                       |                            |                |  |  |  |  |  |  |  |  |
| Find Sessions                         |                       |                            |                |  |  |  |  |  |  |  |  |
| Name starts with Q Search -           |                       |                            |                |  |  |  |  |  |  |  |  |
| Filters Clear Hide<br>Session Status  | 5 Results             |                            |                |  |  |  |  |  |  |  |  |
| Select one or more                    | Session               | Session Status             | Scheduled Star |  |  |  |  |  |  |  |  |
| Organization                          | MATH 5 SESSION 1 (1   | Ready                      | 2021-08-26     |  |  |  |  |  |  |  |  |
| Select one or more                    | MATH 8 SESSION 1 ()   | O Not Prepared             | 2021-08-26     |  |  |  |  |  |  |  |  |
| Test                                  | READING 4 SESSION 1 3 | O Not Prepared             | 2021-08-26     |  |  |  |  |  |  |  |  |
| Select one or more                    | READING 6 SESSION 1 3 | O Not Prepared             | 2021-08-26     |  |  |  |  |  |  |  |  |
| Form Group Type                       | READING 7 SESSION 1 3 | ○ Not Prepared             | 2021-08-26     |  |  |  |  |  |  |  |  |

Select the box next to the appropriate session in the Session List on the left side of the screen then select the **Prepare Session** button.

| Students in Sessions Go to Sessions »                                                                                                    |                                                |                       |            |             |                |                                                        |                         |                  |                  |  |  |  |
|----------------------------------------------------------------------------------------------------|------------------------------------------------|-----------------------|------------|-------------|----------------|--------------------------------------------------------|-------------------------|------------------|------------------|--|--|--|
| 翻 Tasks 0 Selected                                                                                                    |                                                |                       |            | 🔳 s         | tudents in Ses | sions 0 Selected Clear                                 |                         |                  |                  |  |  |  |
| Select Tasks                                                                                                    |                                                | <ul> <li>▼</li> </ul> | tart 🝷     | Ма          | nage           |                                                        |                         |                  | •                |  |  |  |
| Session List       Add a Session         O Combined View       READING 6 SESSION 2         READING 6 SESSION 2       X         O TRANSFER - Math Grade 3 Assessment 1       X | READING 6 SESSION                              | 2                     |            |             |                |                                                        | Ignore Schedule 🔒 Resol | re Session C Ref | ✓ Edit<br>fresh  |  |  |  |
| 2 Sessions   Clear                                                                                                    |                                                |                       |            |             |                |                                                        |                         |                  |                  |  |  |  |
| Find Students In the selected session(s) above -                                                                                                    | Find Students In the selected session(s) above |                       |            |             |                |                                                        |                         |                  |                  |  |  |  |
| Filters Clear Hide                                                                                                    | 5 Results                                      |                       |            |             |                |                                                        | Displaying 25           | Manage Colu      | mns <del>*</del> |  |  |  |
| Select one or more                                                                                                    | State Student Identifier                       | Last Name             | First Name | Middle Name | Username       | Session                                                | Student Test Status     | Form Group Type  | Form             |  |  |  |
| State Student Identifier                                                                                                    | 6987531494 ()                                  | TWELVE                | STUDENT    | J           | 9978532040     | O READING 6 SESSION 2 (Reading, Grade 6, Assessment 2) | A Ready                 | Main             |                  |  |  |  |
| Starts with                                                                                                    | 7845440825 (3)                                 | THIRTEENTH            | STUDENT    | к           | 4712615526     | O READING 6 SESSION 2 (Reading, Grade 6, Assessment 2) | A Ready                 | Main             |                  |  |  |  |
| Local Student Identifier                                                                                                    | 7767165042 3                                   | NINETEENTH            | STUDENT    | Q           | 3028507297     | O READING 6 SESSION 2 (Reading, Grade 6, Assessment 2) | Ready                   | Main             |                  |  |  |  |
|                                                                                                    | 7260020280 🕄                                   | TWENTY                | STUDENT    | R           | 5335244422     | O READING 6 SESSION 2 (Reading, Grade 6, Assessment 2) | A Ready                 | Main             |                  |  |  |  |
| Starts with                                                                                                    | 8928849069 ()                                  | TWENTYFOUR            | STUDENT    | Z           | 7149491788     | O READING 6 SESSION 2 (Reading, Grade 6, Assessment 2) | Ready                   | Main             |                  |  |  |  |

The Session is now prepared and displays as "Ready" under the test name.

| Students in Sessions Go to Sessions »                                                                                                    |                          |            |            |             |                |                                                        |                         |                                     |                  |  |  |  |
|----------------------------------------------------------------------------------------------------|--------------------------|------------|------------|-------------|----------------|--------------------------------------------------------|-------------------------|-------------------------------------|------------------|--|--|--|
| 题 Tasks 0 Selected                                                                                                    |                          |            |            | 🔳 s         | tudents in Ses | sions 0 Selected Clear                                 |                         |                                     |                  |  |  |  |
| Select Tasks                                                                                                    |                          | • s        | tart 🝷     | Ма          | inage          |                                                        |                         |                                     | •                |  |  |  |
| Session List       Add a Session         Image: Combined View       Image: Combined View         Image: READING 6 SESSION 2       X         Image: TRANSFER - Math Grade 3 Assessment 1       X | READING 6 SESSION        | 2          |            |             |                |                                                        | Ignore Schedule 🔒 Resol | urces 🔹 🛈 Details<br>tart Session 📿 | Edit Refresh     |  |  |  |
| 2 Sessions   Clear                                                                                                    | 2 Sessions   Clear       |            |            |             |                |                                                        |                         |                                     |                  |  |  |  |
| Find Students In the selected session(s) above 👻                                                                                                    |                          |            |            |             |                |                                                        |                         |                                     |                  |  |  |  |
|                                                                                                    | Search                   | -          |            |             |                |                                                        |                         |                                     |                  |  |  |  |
|                                                                                                    |                          |            |            |             |                |                                                        |                         |                                     |                  |  |  |  |
| Filters Clear Hide Organization                                                                                                    | 5 Results                |            |            |             |                |                                                        | Displaying 25           | Manage Colu                         | mns <del>•</del> |  |  |  |
| Select one or more                                                                                                    | State Student Identifier | Last Name  | First Name | Middle Name | Username       | Session                                                | Student Test Status     | Form Group Type                     | Form             |  |  |  |
| State Student Identifier                                                                                                    | 6987531494 🕄             | TWELVE     | STUDENT    | J           | 9978532040     | O READING 6 SESSION 2 (Reading, Grade 6, Assessment 2) | Ready                   | Main                                |                  |  |  |  |
| Starts with                                                                                                    | 7845440825 3             | THIRTEENTH | STUDENT    | к           | 4712615526     | O READING 6 SESSION 2 (Reading, Grade 6, Assessment 2) | Ready                   | Main                                |                  |  |  |  |
| Local Student Identifier                                                                                                    | 7767165042 3             | NINETEENTH | STUDENT    | Q           | 3028507297     | O READING 6 SESSION 2 (Reading, Grade 6, Assessment 2) | Ready                   | Main                                |                  |  |  |  |
| Starts with                                                                                                    | 7260020280 3             | TWENTY     | STUDENT    | R           | 5335244422     | O READING 6 SESSION 2 (Reading, Grade 6, Assessment 2) | ■ Ready                 | Main                                |                  |  |  |  |
| Starts with                                                                                                    | 8928849069 0             | TWENTYFOUR | STUDENT    | Z           | 7149491788     | O READING 6 SESSION 2 (Reading, Grade 6, Assessment 2) | Ready                   | Main                                |                  |  |  |  |

#### Start a Session

Select the box next to the appropriate session(s) in the Session List on the left side of the screen. Select the **Start Session** or **Start All** (for multiple sessions) button.

| Students in Sessions Go to Sessions *                                                                                                    |                          |            |            |             |                 |                                                        |                       |                                   |                   |
|----------------------------------------------------------------------------------------------------|--------------------------|------------|------------|-------------|-----------------|--------------------------------------------------------|-----------------------|-----------------------------------|-------------------|
| 罰 Tasks 0 Selected                                                                                                    |                          |            |            | 🔳 s         | Students in Ses | sions 0 Selected Clear                                 |                       |                                   |                   |
| Select Tasks                                                                                                    |                          | • s        | tart 🝷     | Ма          | anage           |                                                        |                       |                                   | •                 |
| Session List       Add a Session         Combined View       READING 6 SESSION 2         READING 6 SESSION 2       ×         TRANSFER - Math Grade 3 Assessment 1       ×         2 Sessions   Clear       ×         Find Students       In the selected session(s) above • | READING 6 SESSION        | 2          |            |             |                 |                                                        | gnore Schedule 🔒 Reso | urces V Details d<br>tart Session | ✓ Edit<br>Refresh |
| Filters Clear Hide<br>Organization                                                                                                    | 5 Results                |            |            |             |                 |                                                        | Displaying 2          | 5 V Manage Colur                  | mns <del>•</del>  |
| Select one or more                                                                                                    | State Student Identifier | Last Name  | First Name | Middle Name | Username        | Session                                                | Student Test Status   | Form Group Type                   | Form              |
| State Student Identifier                                                                                                    | 6987531494 (1            | TWELVE     | STUDENT    | J           | 9978532040      | O READING 6 SESSION 2 (Reading, Grade 6, Assessment 2) | Ready                 | Main                              |                   |
| Starts with                                                                                                    | 7845440825 (1            | THIRTEENTH | STUDENT    | к           | 4712615526      | O READING 6 SESSION 2 (Reading, Grade 6, Assessment 2) | Ready                 | Main                              |                   |
| Local Student Identifier                                                                                                    | 7767165042 ()            | NINETEENTH | STUDENT    | Q           | 3028507297      | O READING 6 SESSION 2 (Reading, Grade 6, Assessment 2) | Ready                 | Main                              |                   |
| Starts with                                                                                                    | 7260020280 (3            | TWENTY     | STUDENT    | R           | 5335244422      | O READING 6 SESSION 2 (Reading, Grade 6, Assessment 2) | A Ready               | Main                              |                   |
| Starts with                                                                                                    | 8928849069 0             | TWENTYFOUR | STUDENT    | Z           | 7149491788      | O READING 6 SESSION 2 (Reading, Grade 6, Assessment 2) | Ready                 | Main                              |                   |

#### Start a Session (cont.)

The session(s) will display as "In Progress" under the test name.

| Students in Sessions Go to Sessions »            |                          |                |            |             |                 |                        |
|--------------------------------------------------|--------------------------|----------------|------------|-------------|-----------------|------------------------|
| Tasks 0 Selected                                 |                          |                |            |             | Students in Ses | sions 0 Selected Clear |
| Select Tasks                                     |                          | •              | Start 🝷    | Ma          | anage           |                        |
| Session List Add a Session O Combined View       | READING 6 SESSION        | 2              |            |             |                 |                        |
| READING 6 SESSION 2                              | READING 6 SESSION 2 (5   | Student Tests) |            |             |                 |                        |
| 2 Sessions   Clear                               |                          |                |            |             |                 |                        |
| Find Students In the selected session(s) above - |                          |                |            |             |                 |                        |
|                                                  | Search                   | •              |            |             |                 |                        |
| Filters Clear Hide<br>Organization               | 5 Results                |                |            |             |                 |                        |
| Select one or more                               | State Student Identifier | Last Name      | First Name | Middle Name | Username        | Session                |
| State Student Identifier                         | 6987531494 6             | TWELVE         | STUDENT    | J           | 9978532040      | READING 6 SESSION 2    |

## Unlock a Test

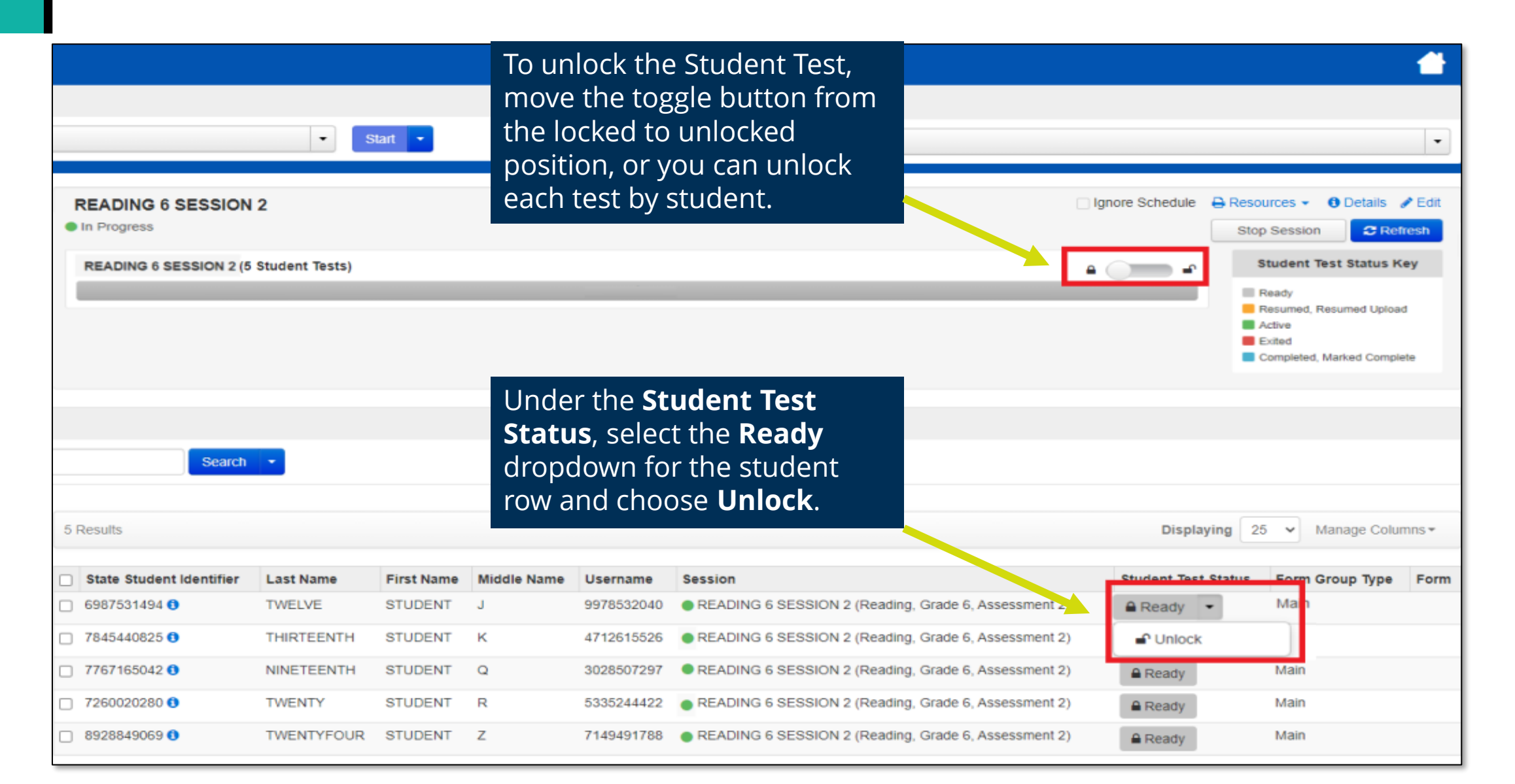

## Print Test Tickets

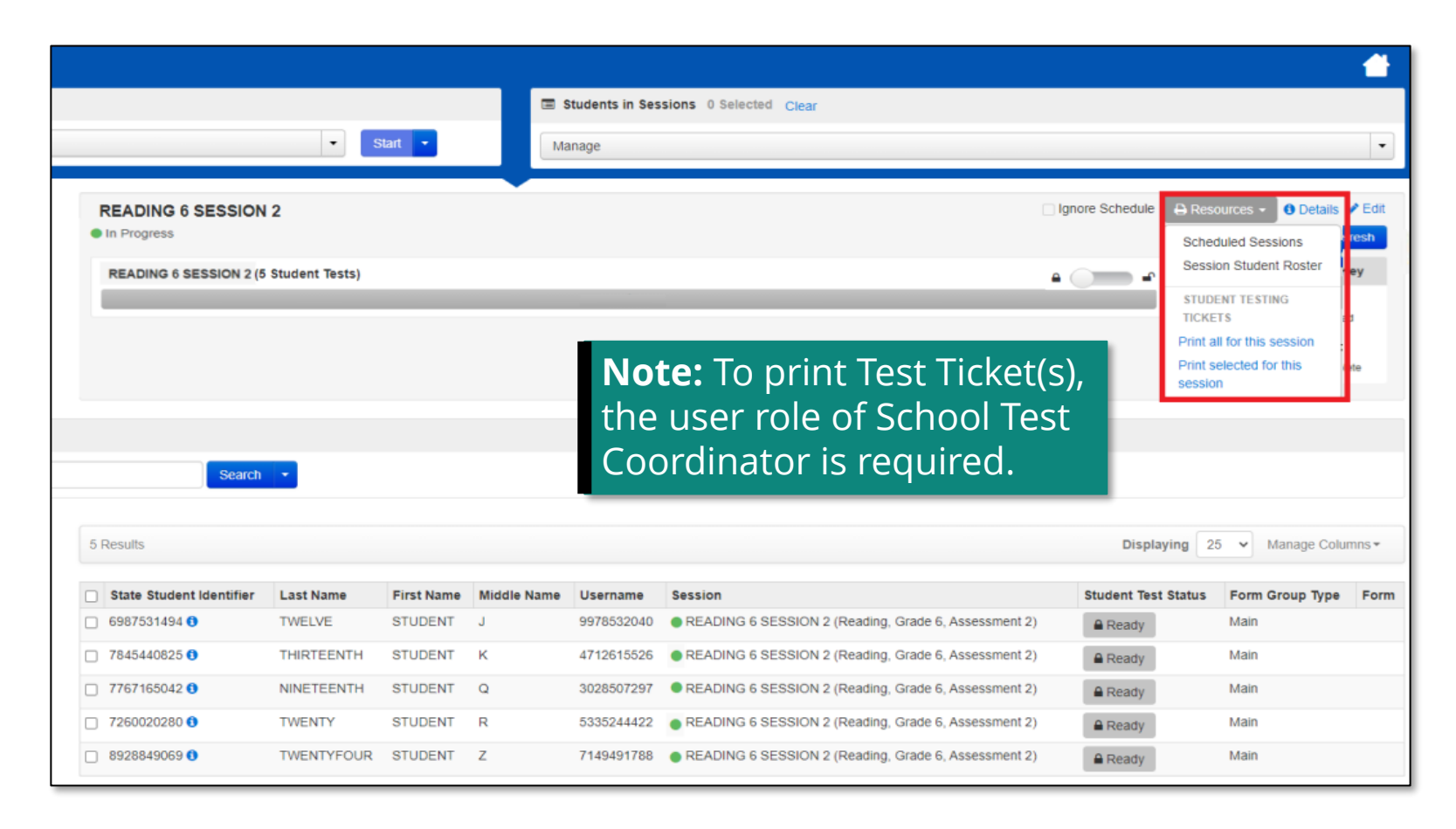

To print Test Ticket(s), select the **Resources** dropdown. You have two options:

- Print all for this session
- Print selected for this session

Ticket(s) will have the username and password for the student to login to TestNav.

## Resume Students

Student tests will not need to be resumed on a regular basis. Students will only need to be resumed from an "Exited" Student Test Status if they accidentally logged out of TestNav or logged out due to an emergency (e.g., illness).

| _ |                          |             |            |             |            |                                                                                                 |                     |                 |
|---|--------------------------|-------------|------------|-------------|------------|-------------------------------------------------------------------------------------------------|---------------------|-----------------|
|   | State Student Identifier | Last Name   | First Name | Middle Name | Username   | Session                                                                                         | Student Test Status | Form Group Type |
|   | 4512226130 3             | FIVE        | STUDENT    | С           | 5680588655 | MATH 5 SESSION 1 (Math, Grade 5, Assessment 1)                                                  | Exited •            | Man             |
|   | 2573921652 🕄             | SEVENTEENTH | STUDENT    | 0           | 4639071188 | MATH 5 SESSION 1 (Math, Grade 5, Assessment 1)                                                  | Resume              | n               |
|   |                          |             |            |             |            | To resume the student, select the <b>Student Test Status</b>                                    | Lock                |                 |
|   |                          |             |            |             |            | dropdown, then from the<br><b>Exited</b> Student Test Status<br>dropdown select <b>Resume</b> . |                     |                 |

## Resume Students (cont.)

The student is now in a "Resumed" Student Test Status and can log into TestNav to resume testing.

| State Student Identifier | Last Name   | First Name | Middle Name | Username   | Session                                        | Student Test Status |
|--------------------------|-------------|------------|-------------|------------|------------------------------------------------|---------------------|
| 4512226130 3             | FIVE        | STUDENT    | С           | 5680588655 | MATH 5 SESSION 1 (Math, Grade 5, Assessment 1) | Resumed -           |
| 2573921652 🚯             | SEVENTEENTH | STUDENT    | 0           | 4639071188 | MATH 5 SESSION 1 (Math, Grade 5, Assessment 1) | Ready -             |

## Stop Session

You can select the **Stop Session** button once all students have completed testing and are in "Completed" status.

**NOTE:** Although stopping sessions is required for IAR, it is not required for the Interim Assessments. However, it may be a good tool for managing test sessions.

| Students in Sessions Go to Sessions »                                           |               |                                       |                                       |                                                                                                    |  |
|---------------------------------------------------------------------------------|---------------|---------------------------------------|---------------------------------------|----------------------------------------------------------------------------------------------------|--|
| Tasks 0 Selected                                                                |               |                                       | Students in Sessions 0 Selected Clear |                                                                                                    |  |
| Select Tasks                                                                    |               | <ul> <li>◆ Start</li> </ul>           | Manage                                | •                                                                                                    |  |
| Session List<br>O Combined View                                                 | Add a Session | READING 6 SESSION 2<br>In Progress    | Ignore Sched                          | ule                                                                                                    |  |
| READING 6 SESSION 2     TRANSFER - Math Grade 3 Assessment 1 2 Sessions   Clear | ×             | READING 6 SESSION 2 (5 Student Tests) | NOTE: A student test cannot be        | Student Test Status Key     Ready     Resumed, Resumed Upload     Active     Exited     Completed, Marked Complete |  |
|                                                                                 |               |                                       |                                       |                                                                                                    |  |

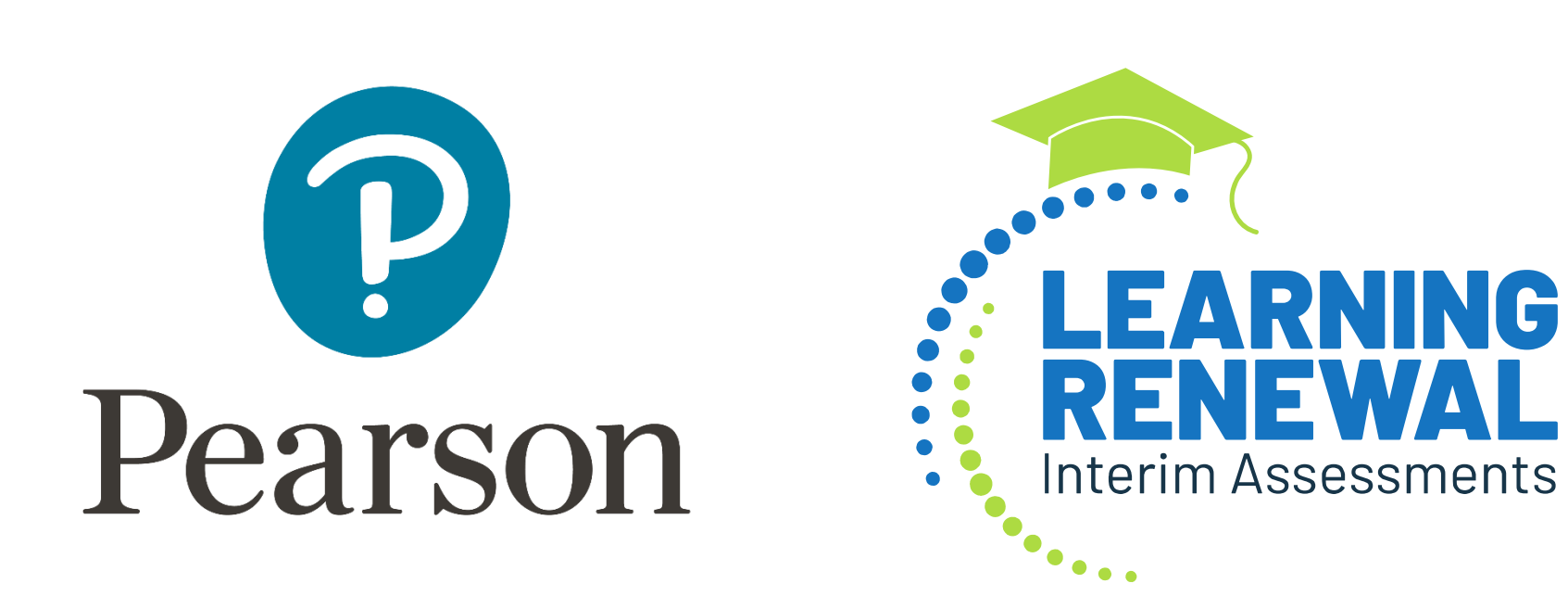